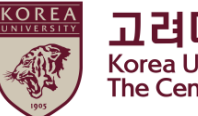

고려대학교 인권·성평등센터 Korea University The Center for Human Rights & Gender Equity

# 2024 Human Rights and Gender Equity Education Blackboard Instruction

[Students]

## Contents

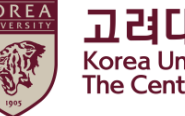

고려대학교 인권·성평등센터 Korea University The Center for Human Rights & Gender Equity

#### 1. Notice

- 2. How to start the course on Blackboard (1) How to enroll on the course (2) How to start education video clips
- 3. How to take a quiz
- 4. How to confirm your course completion  $\star$
- 5. Check the completion details in the portal

# 1. Notice

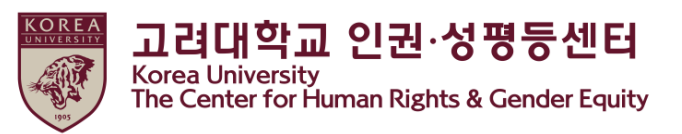

1. Duration and subjects of the course

#### Duration: from 1 April, 2024 (Monday) 09:00 to 11 February, 2025 (Tuesday) 23:59

- ★'[Step3] Confirmation Course Completion' should be done till the end of the period above to be registered on KU Portal as completing this course
- Subjects: <u>Undergraduate students, general graduate students, special and professional graduate students</u> (Graduate School of Life and Environment Science, Graduate School of Media, Graduate School of Law, Graduate School of International Studies, Graduate School of Education, Graduate School of Law), professors, and other instructors

#### 2. Course procedures

[Step1] watch all 9 video clips

[Step2] take a quiz and get a score above 70

[Step3] click 'Confirmation Course Completion' and log in KU Portal

**★** You will not be shown as completing this course on university system when you do not proceed till [Step3]

3. How to check your course completion on KU Portal (available on Portal in Korean language)

- Students: KU Portal > 수업 > 교육이수현황조회

# 1. Notice

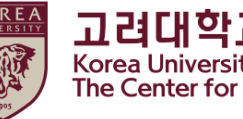

고려대학교 인권·성평등센터 Korea University The Center for Human Rights & Gender Equity

#### 4. Contents of the course video (Student)

Total: 160' 50"

0) Overview of human rights and gender equity (2' 27'') 1) Sexual Harassment Prevention Education (43' 8'') - part 1 (25' 47'') - part 2 (17' 21'') 2) Sexual Violence Prevention Education (43' 17") - part 1 (25' 44'') - part 2 (17' 33'') 3) Dating Violence Prevention Education (30' 45'') - part 1 (12' 22'') - part 2 (18' 23'') 4) Commercial Sex Act Prevention Education (41' 13") - part 1 (21' 17'') - part 2 (19' 56'')

#### 5.Inquiry

- Contact Us About Content and Certificates
- \* Seoul Campus: Human Rights and Gender Equity Center (humanrights@korea.ac.kr)
- \* Sejong Campus: Academic Affairs Team (seifer13@korea.ac.kr)
- \* System Contact: Remote Training Center (elearning@korea.ac.kr)

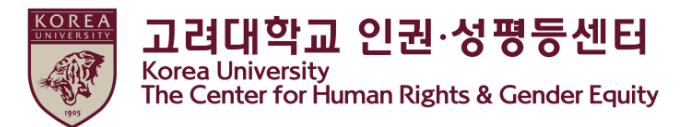

- (1) How to enroll on the course
- Sign in to Blackboard (<u>https://kulms.korea.ac.kr</u>) with your KU Portal ID/ PW

| Were UNIVERSITY |                                                      |
|-----------------|------------------------------------------------------|
| KORFA           | Log to KULMS                                         |
| UNIVERSITY      |                                                      |
|                 | Login Legacy<br>———————————————————————————————————— |
| 1.2°            | KUPID Single ID                                      |
| 1905            | Password                                             |
| LIBERTAS        |                                                      |
|                 | Login                                                |
|                 | Forgot your Password?                                |
| VEKITAS         |                                                      |
|                 |                                                      |

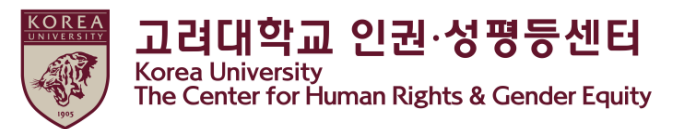

#### (1) How to enroll on the course

- ① Click ' Information Page' > ② Click '2024년 인권과 성평등 교육 00분반'
  - You can enroll on the course anytime from 1, APR 2024 till 11, FEB 2025
  - You need to enroll only one class

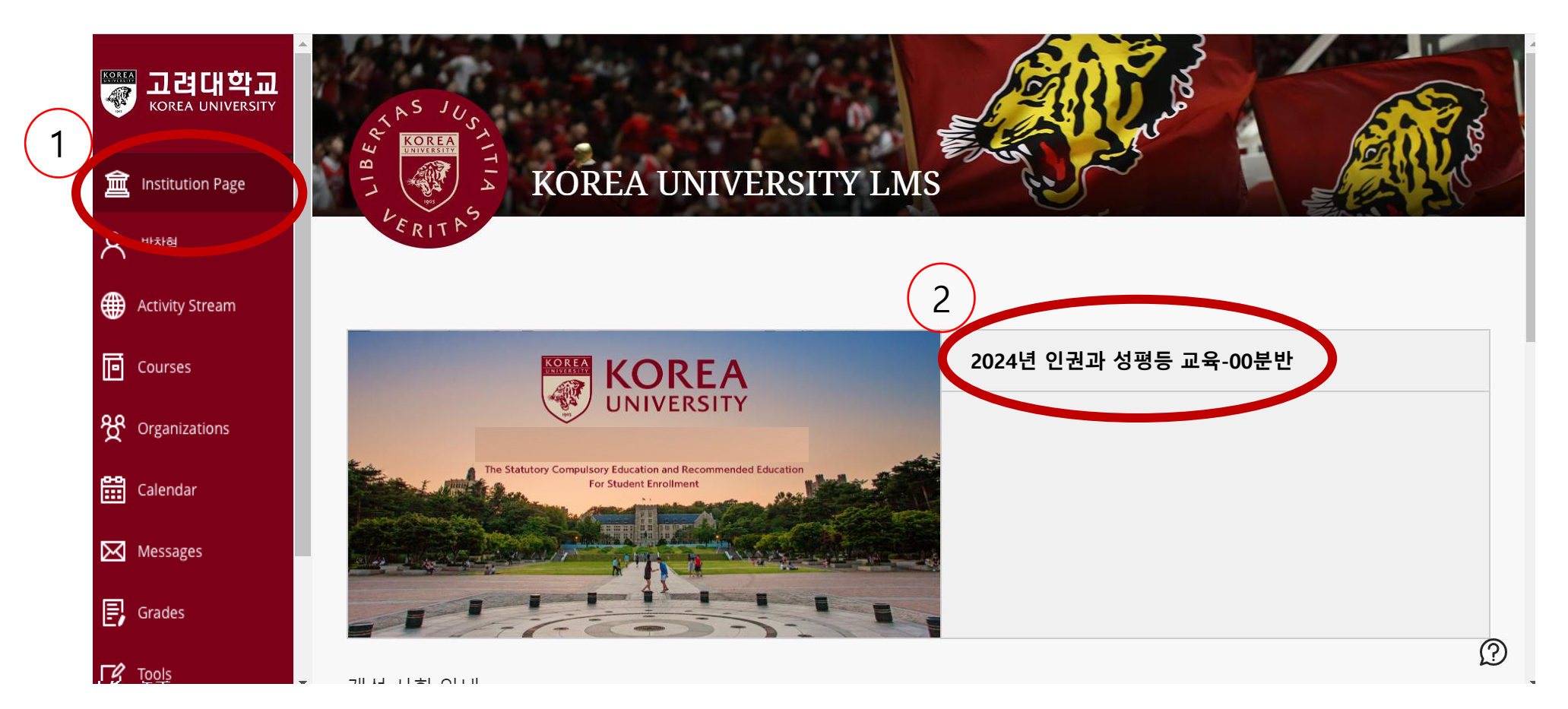

(1) How to enroll on the course

● ① Click '확인'

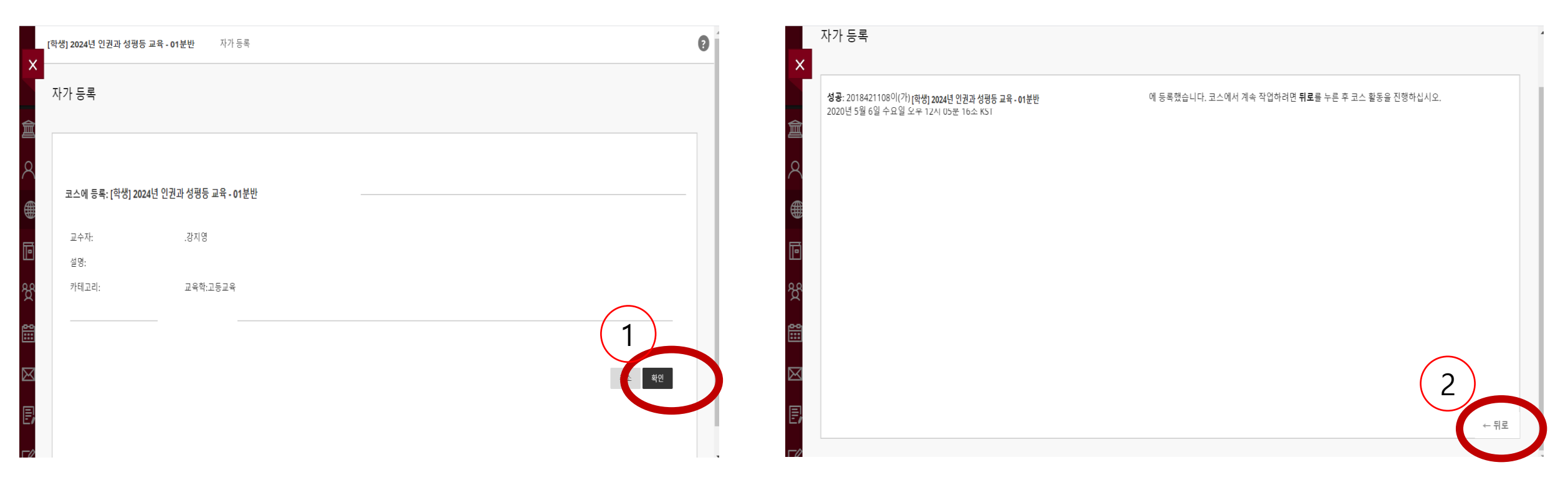

• 2 Click '뒤로'

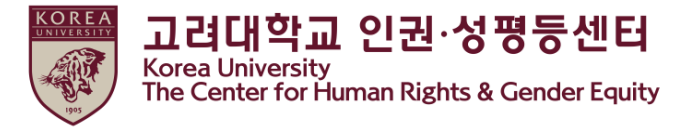

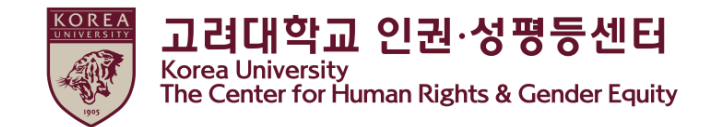

(2) How to start education video clips

• Main course > Click  $\triangleright$  Choose one language from the course menu

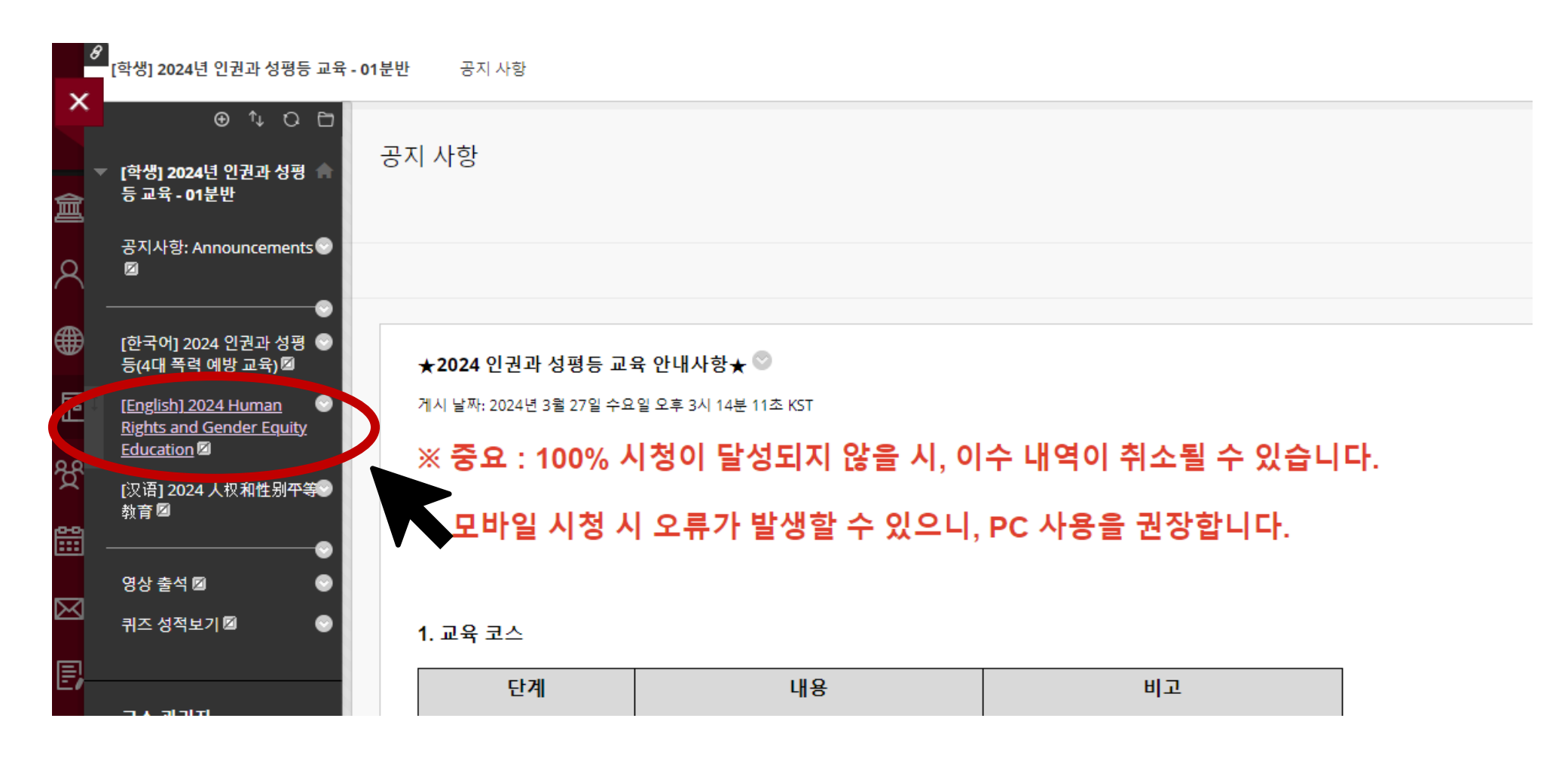

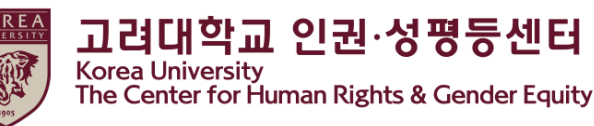

(2) How to start education video clips

Please be aware of [Notice], and scroll down

[English] 2024 Human Rights and Gender Equity Education 💿

콘텐츠생성 🗸 평가 🗸 도구 🗸 파트너 콘텐츠 🗸

[Notice] 2024 Human Rights and Gender Equity Education 🛇

★ Content access is being tracked, and if 100% viewing is not achieved, the completion history may be cancelled.

#### 1. Education name

2024 Human Rights and Gender Equity Legal · Compulsory Education

#### 2. Target of education

Undergraduate students, general graduate students, special and professional graduate students (Graduate School of Life and Environment Science, Graduate School of Media, Graduate School of Law, Graduate School of International Studies, Graduate School of Education, Graduate School of Law)

#### 3. Education contents (including educational purpose and legal basis)

```
Educational purpose
```

- KU has provided Human Rights and Gender Equity Education to all members of KU since 2017 to enhance human rights sensitivity and the perception of gender equity.

Legal Basis

Article 30 of the Framework Act on Gender Equality (Prevention of Sexual Violence, Domestic Violence, and Sexual Trafficking Crimes and Prevention of Sexual Harassment)
 Article 5 of the Act on the Prevention of Prostitution and the Protection of Victims (education for the prevention of prostitution)
 Article 5 of the Act on the Prevention of Sexual Violence and the Protection of Victims (Education, etc. for the Prevention of Sexual Violence)

KU Regulation

- Undergraduate: Article 43 of the Enforcement Rules for Organizing and Operating Curriculum (Graduation Requirements) - General Graduate School Students: Graduate School Rules Article 43 (qualification for submitting a master's degree claim paper of thesis), Article 44 (qualification for submitting a doctoral degree claim paper of thesis) - Special and specialized graduate school of Biological and Environmental Sciences, Graduate School of Media, Graduate School of Law, Graduate School of International Studies, Graduate School of Education, and Graduate School of Law must complete in accordance with the enforcement regulations (or operating regulations) of each graduate school

4. Learning contents (Title related to video content, learning time, etc.)

Total : 160' 50"

0) Overview of human rights and gender equity (2' 27")

1) Sexual Harassment Prevention Education (43' 8")

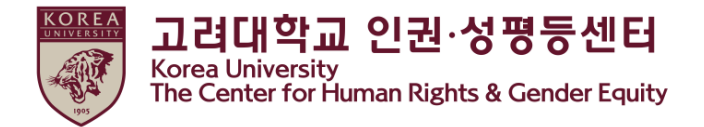

(2) How to start education video clips

Click 'Starting 2024 Human Rights and Gender Equity Education'

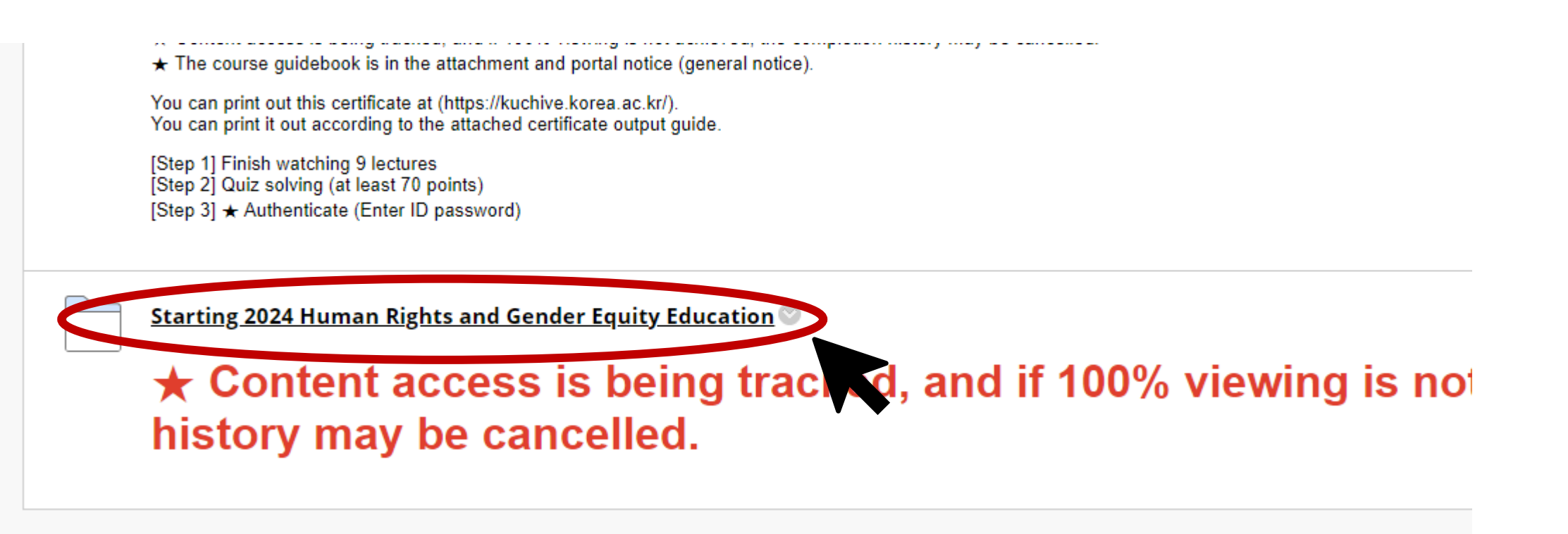

(2) How to start education video clips

• Click '[Step1] Human Rights and Gender Equality Education'

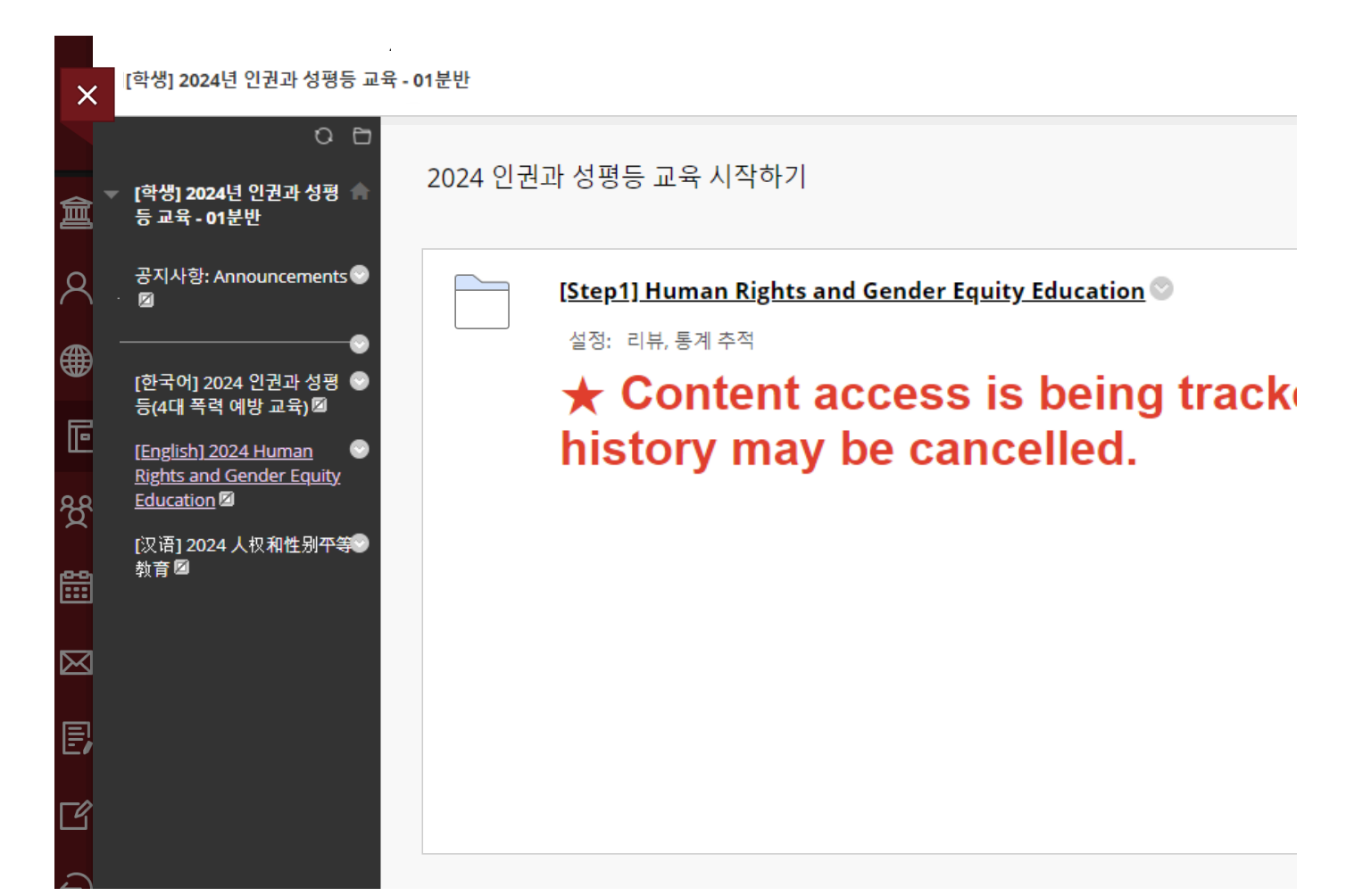

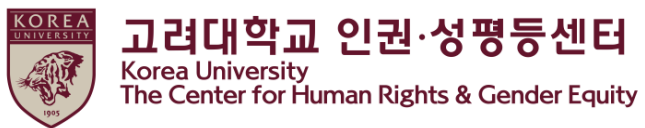

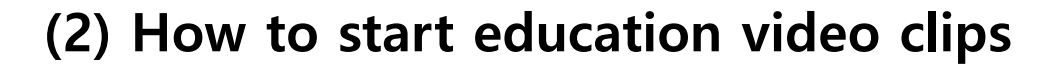

• Click on all 9 links to watch each video clip from 0001 to 0402

| [Step1] Human Rights and Gender Equity Education 💿                                               |
|--------------------------------------------------------------------------------------------------|
| 콘텐츠생성 ◇ 평가 ◇ 도구 ◇ 파트너 콘텐츠 ◇                                                                      |
| XIN - 0001 Overview of human rights and gender equity / 2024-04-01 00:00 ~ 2025-02-11 23:59      |
| XIN - 0101 Sexual Harassment Prevention Education PART1 / 2024-04-01 00:00 ~ 2025-02-11 23:59 S  |
| XIN - 0102 Sexual Harassment Prevention Education PART2 / 2024-04-01 00:00 ~ 2025-02-11 23:59    |
| XIN - 0201 Sexual Violence Prevention Education PART1 / 2024-04-01 00:00 ~ 2025-02-11 23:59      |
| XIN - 0202 Sexual Violence Prevention Education PART2 / 2024-04-01 00:00 ~ 2025-02-11 23:59 ©    |
| XIN - 0301 Dating Violence Prevention Education PART1 / 2024-04-01 00:00 ~ 2025-02-11 23:59 ©    |
| XIN - 0302 Dating Violence Prevention Education PART2 / 2024-04-01 00:00 ~ 2025-02-11 23:59 ©    |
| XIN - 0401 Commercial Sex Act Prevention Education PART1 / 2024-04-01 00:00 ~ 2025-02-11 23:59 © |
| XIN - 0402 Commercial Sex Act Prevention Education PART2 / 2024-04-01 00:00 ~ 2025-02-11 23:59 © |

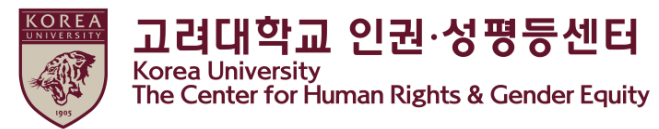

 고려대학교 인권·성평등센터

 Korea University

 The Center for Human Rights & Gender Equity

(2) How to start education video clips

#### DO NOT CLOSE BLACKBOARD WINDOW

if you close, it cannot be confirmed whether you watch the video clips

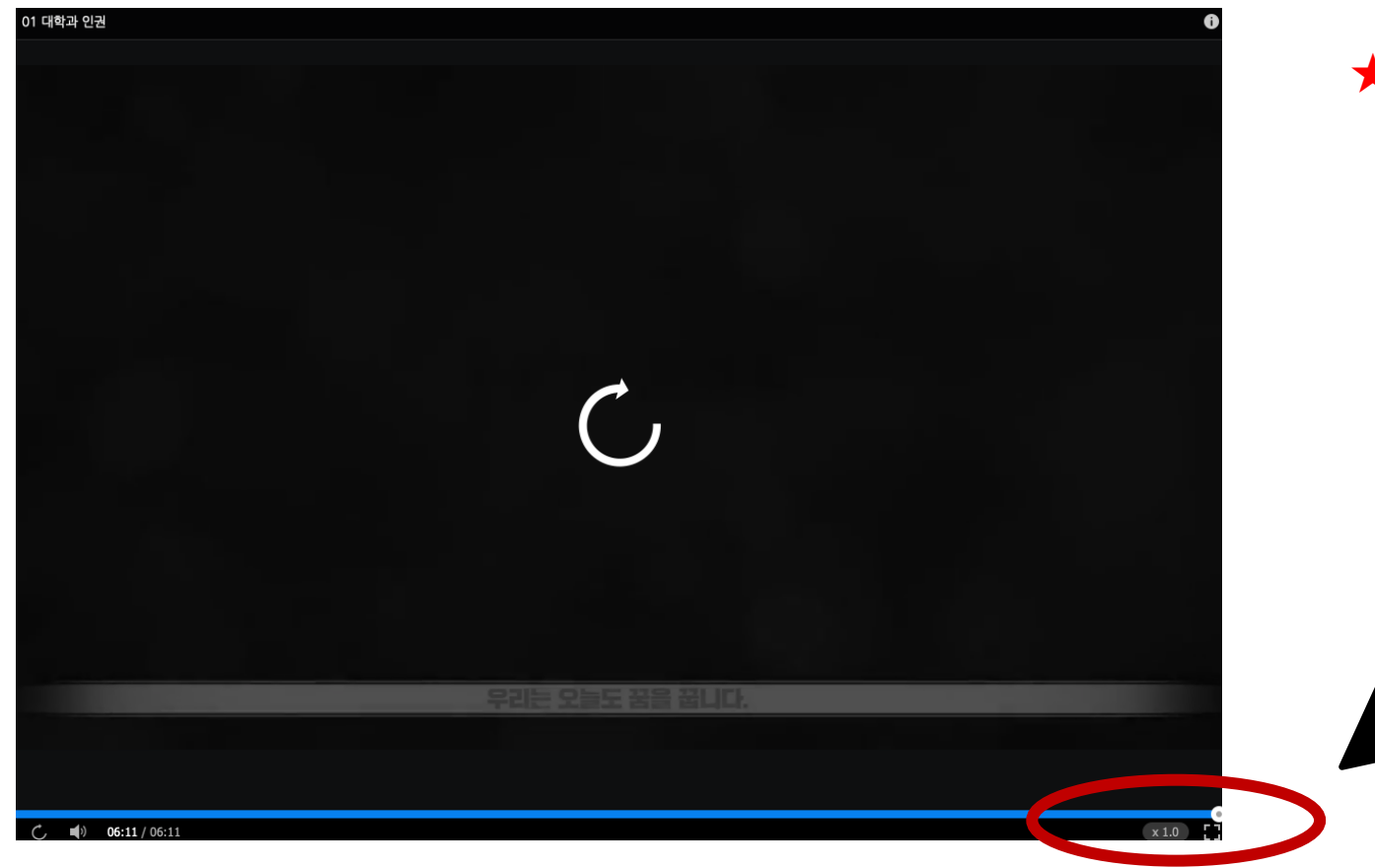

★ Do not skip or change playback speed or you may not be certified.

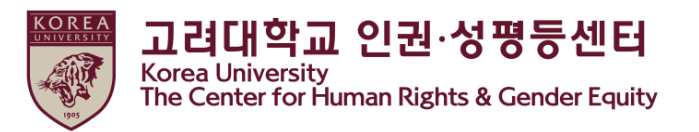

- Click 'Human Rights and Gender Equity Education' under Main Course
- Click "Marked Reviewed", then it changes to "Reviewed" and '[Step2] HRGE Education QUIZ' will be shown
- Do not click the button before watching all video clips The certificate will not be provided

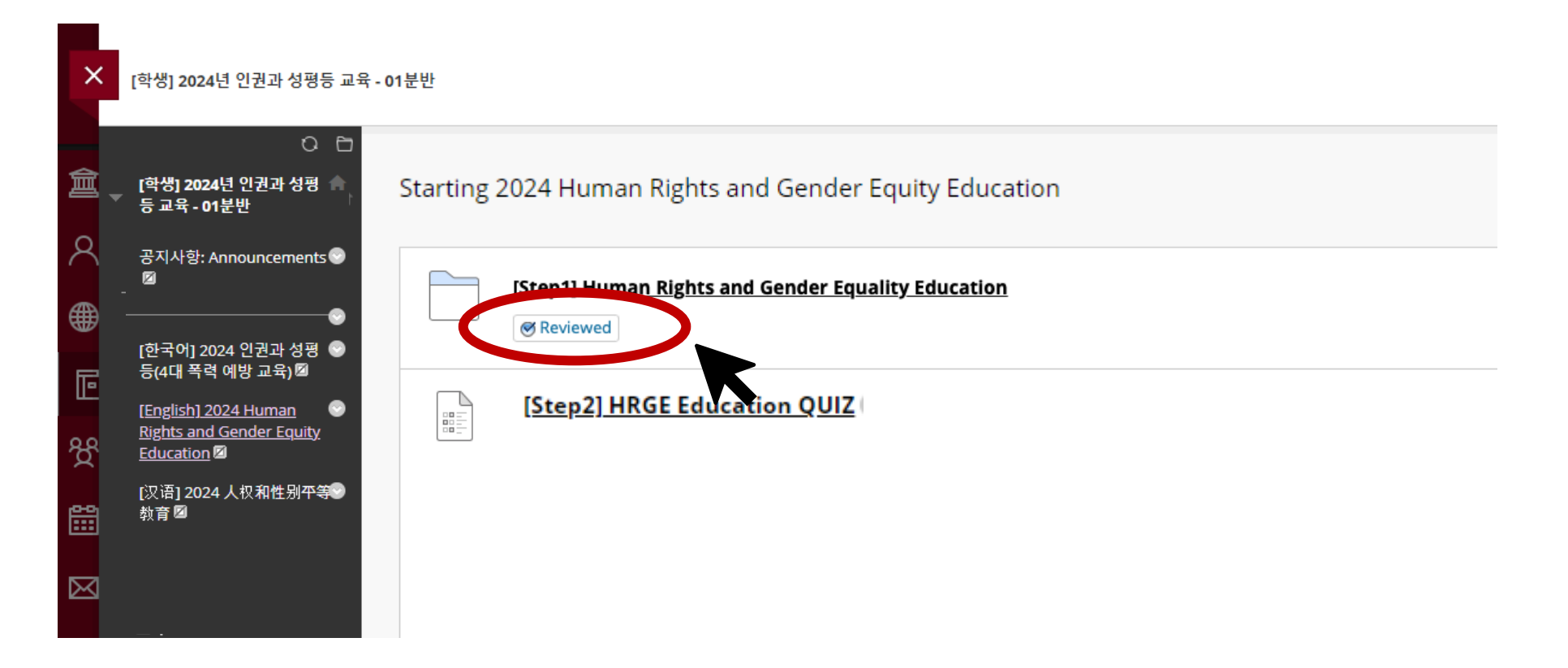

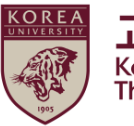

고려대학교 인권·성평등센터 Korea University The Center for Human Rights & Gender Equity

#### • Click " [step2] HRGE Education QUIZ"

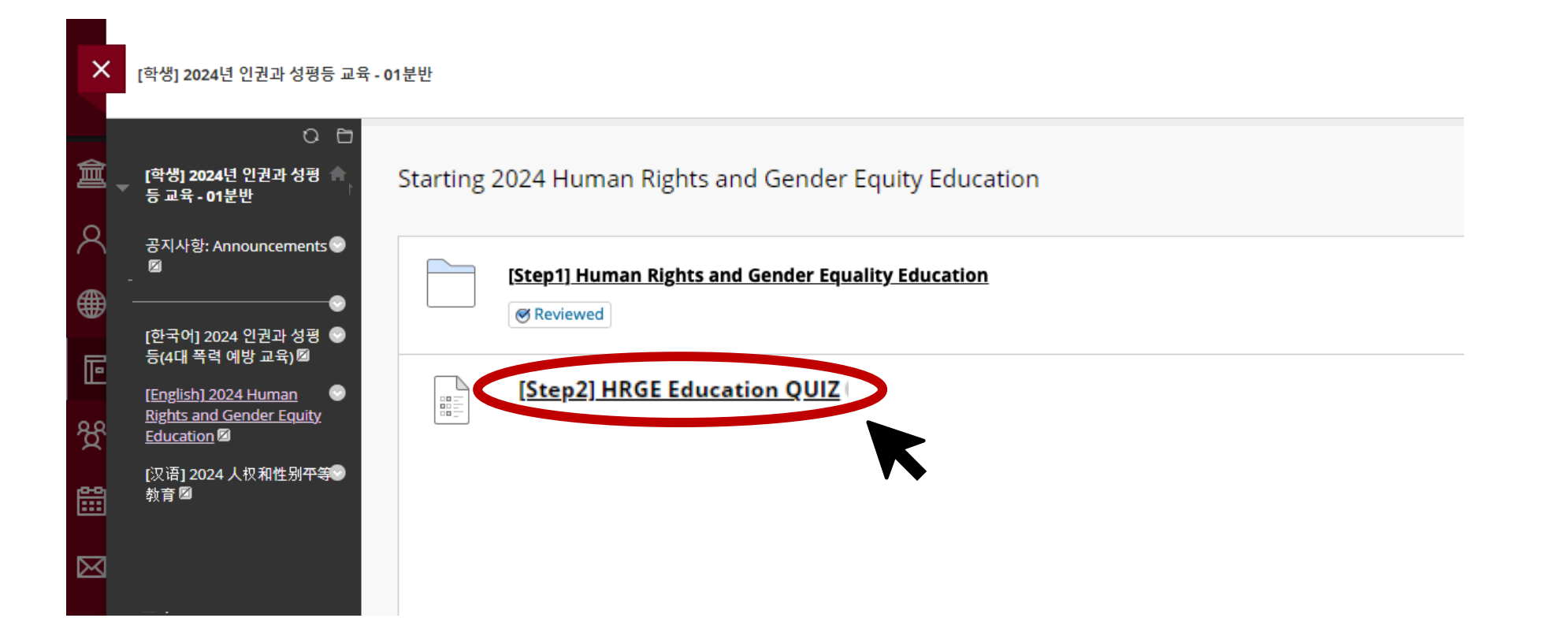

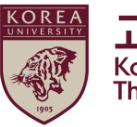

**고려대학교 인권·성평등센터** Korea University The Center for Human Rights & Gender Equity

#### • Click "Begin"

| ~         |                                         |                                                                                  | ? |
|-----------|-----------------------------------------|----------------------------------------------------------------------------------|---|
| ×         | [학생] 2024년 인권과 성평등 교                    | 교육 - 01분반                                                                        |   |
|           | 0.0                                     |                                                                                  |   |
| 三         |                                         | 시험: [Step2] HRGE Education OUIZ                                                  |   |
| 8         | [학생] 2024년 인권과 성평 🕋<br>등 교육 - 01분반      |                                                                                  |   |
| ⊕         | 공지사항: Announcements 😌                   |                                                                                  |   |
| FG -      |                                         | INSTRUCTIONS                                                                     |   |
|           | [한국어] 2024 인권과 성평 😁<br>등(4대 폭력 예방 교육) 🖾 |                                                                                  |   |
| දි        | (English) 2024 Human                    | Force Completion                                                                 |   |
|           | Rights and Gender Equity                |                                                                                  |   |
|           | Education                               | Multiple Attempts<br>This test allows multiple attempts.                         |   |
|           | [汉语] 2024 人权和性别平等 😪 🗸                   |                                                                                  |   |
| $\bowtie$ |                                         | Click Begin to start: [Step2] 2021 HKGE Education QUI2. Click Cancel to go back. |   |
| E         |                                         |                                                                                  |   |
| E/        |                                         |                                                                                  |   |
| Ľ         |                                         | Click Begin to start. Click Cancel to quit. Cancel                               |   |
| $\sim$    |                                         |                                                                                  |   |
|           |                                         |                                                                                  | K |

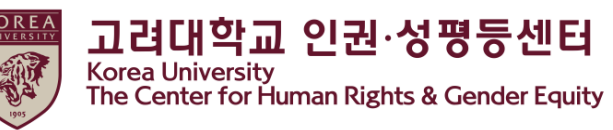

• If you complete the quiz please click "Save and Submit"

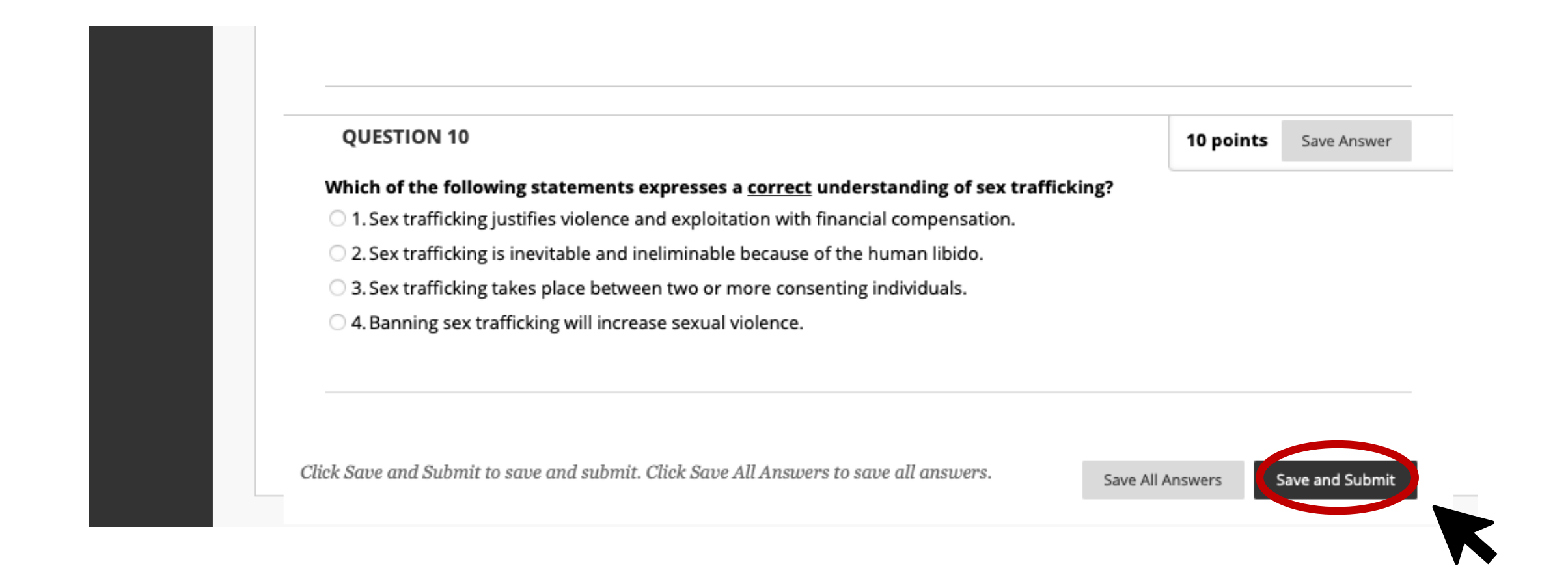

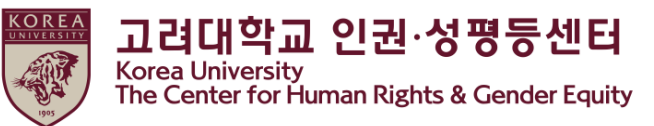

 Only when you marked a score above 70 from the quiz, '[Step3] 2024 HRGE Education Confirmation course completion' is activated ★ [Step3] should be done to register your course completion in KU Portal ★

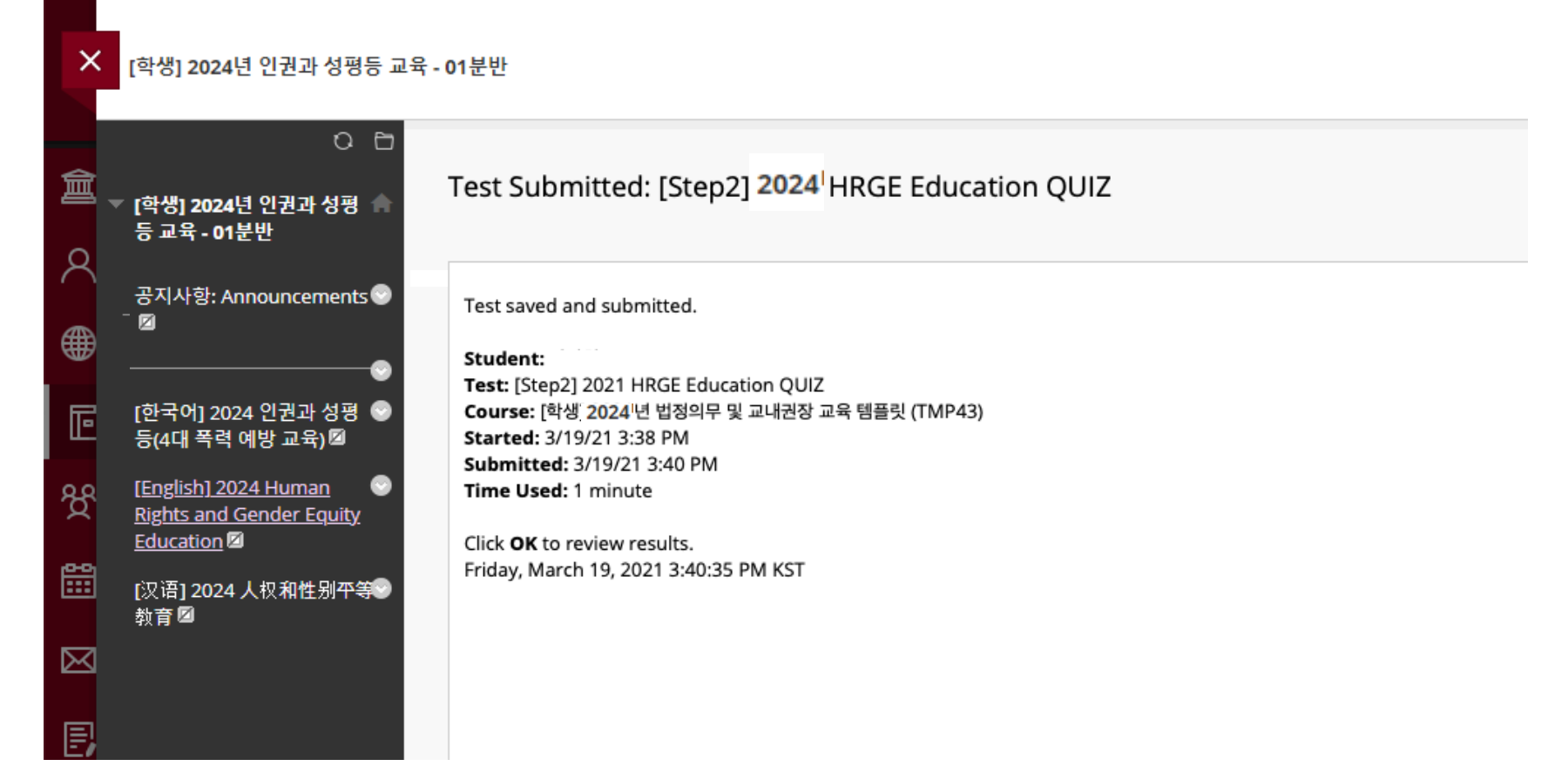

# 4. How to confirm your course completion

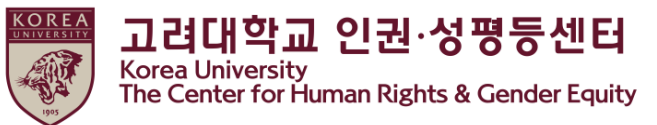

• Click the menu for the language selected in the course again

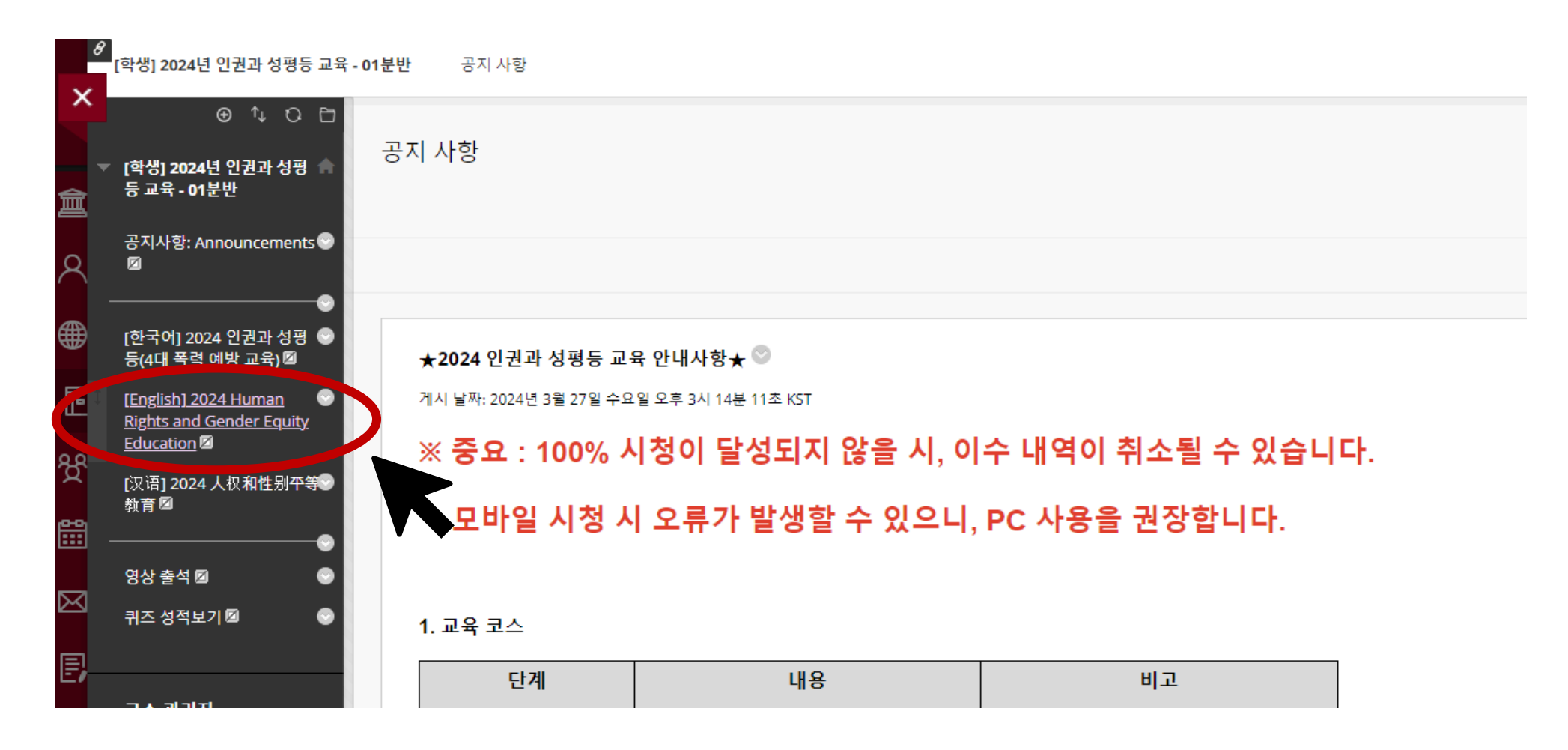

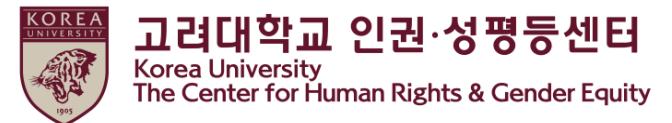

Scroll down > Starting 2024 Human Rights and Gender Equity Education "Click"

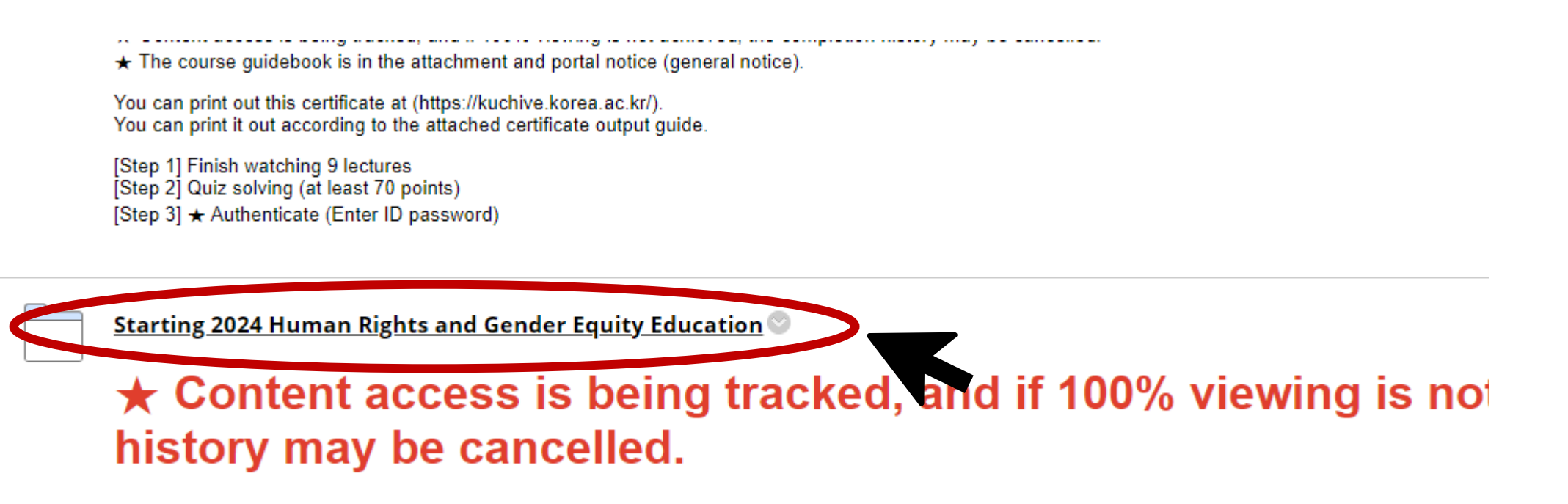

# 4. How to confirm your course completion

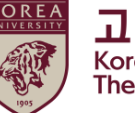

고려대학교 인권·성평등센터 Korea University The Center for Human Rights & Gender Equity

• Click [step3] Confirmation Course Completion

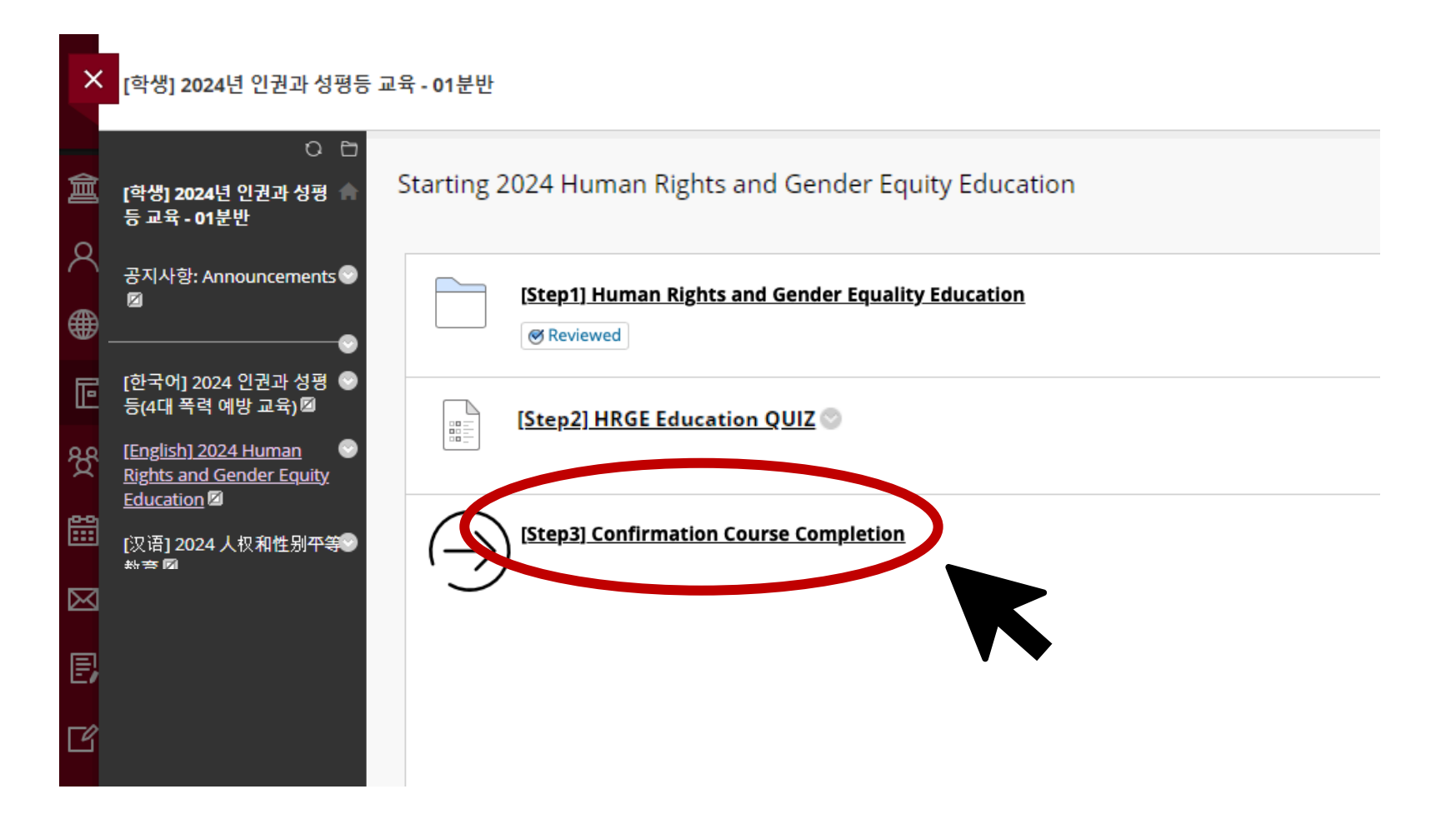

# 4. How to confirm your course completion

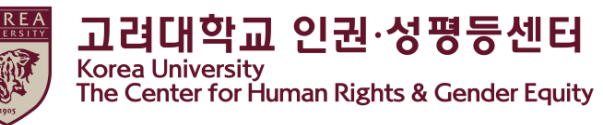

● Enter your KU Portal ID/PW, and Click '확인'

| 대학교 인증     |                   |    |  |
|------------|-------------------|----|--|
|            |                   |    |  |
| 려대교 포탈아이디! | 가비밀번호를 입력하시기 바랍니다 | ž. |  |
| 포탈아이디      | ID                |    |  |
| 비밀번호       | PW                |    |  |
|            |                   |    |  |

## 5. Check the completion details in the portal

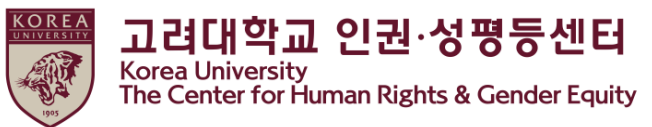

#### ● Student: portal>수업>교육이수현황조회

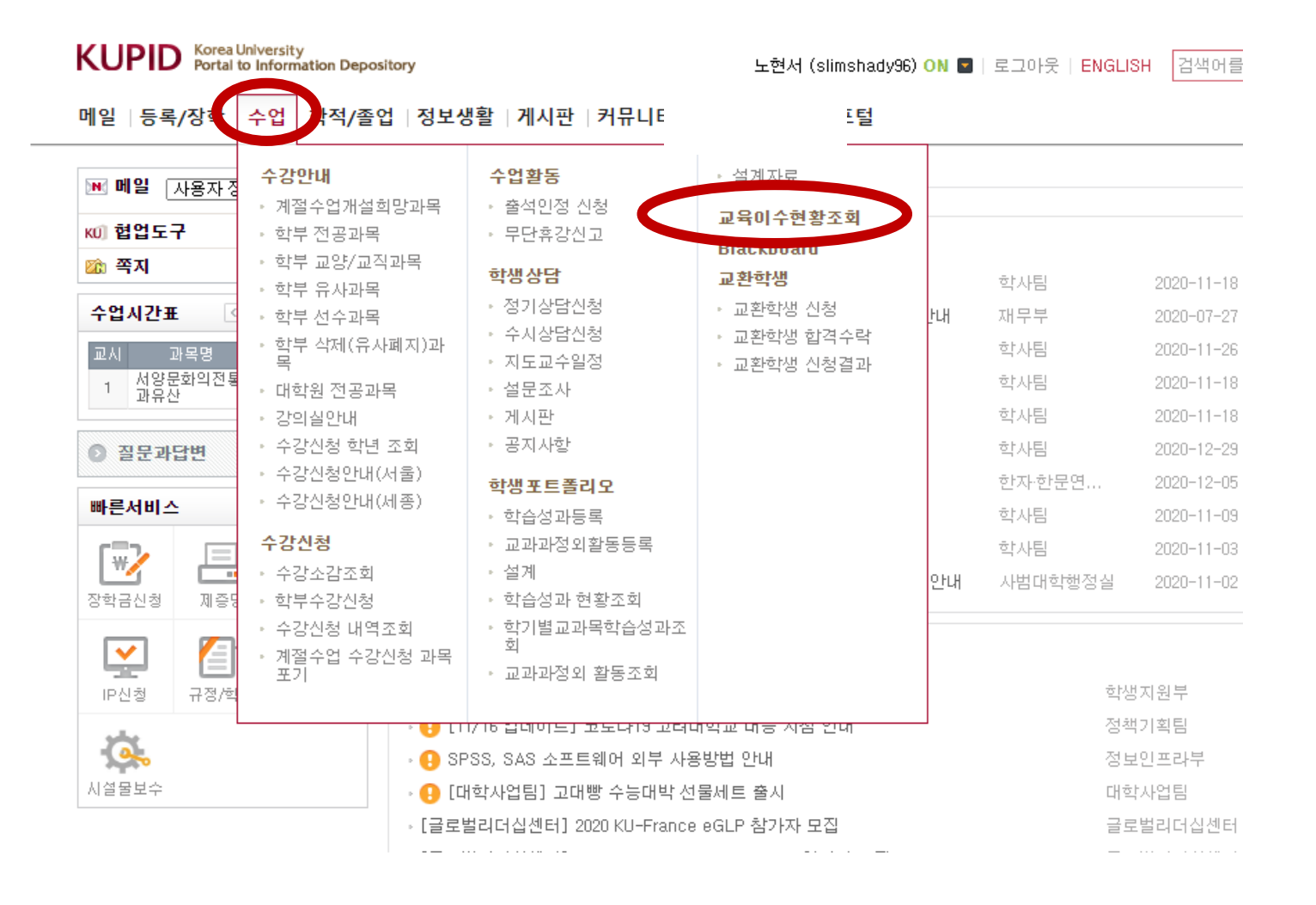

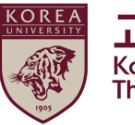

고려대학교 인권·성평등센터 Korea University The Center for Human Rights & Gender Equity

# Thank you